## Réinitialisation des mots de passe "élèves" depuis un compte "enseignant"

A l'aide de votre navigateur (Google Chrome ou Mozilla Firefox) connectez-vous à l'adresse https://admin.google.com

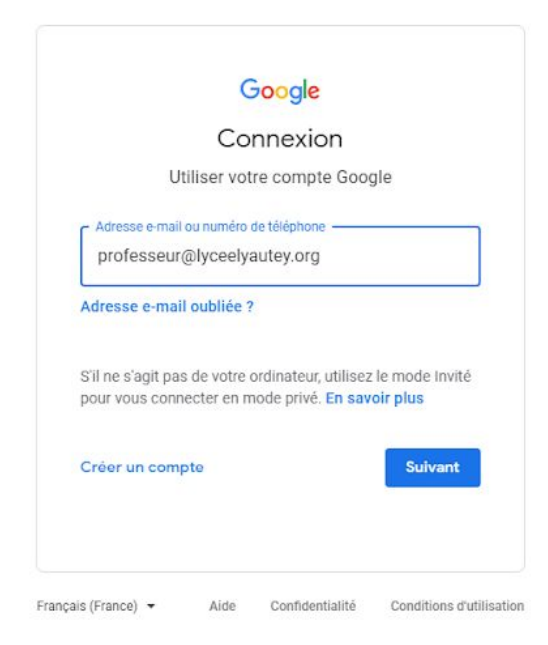

Utilisez la barre de recherche pour retrouver l'élève à qui vous voulez réinitialiser le mot de passe, ensuite cliquez dessus

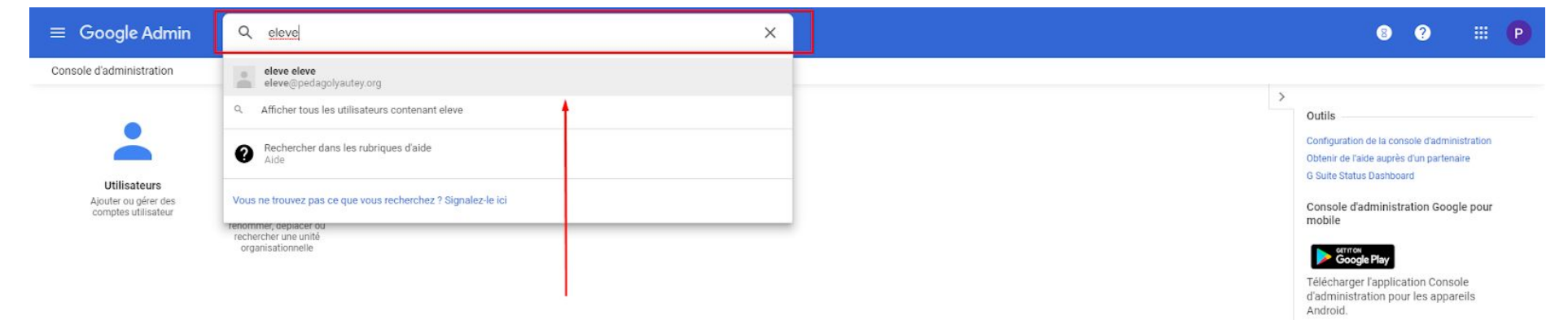

## Cliquez sur "Réinitialiser le mot de passe"

| ≡ Google Admin Q Rechercher des utilisateurs, des gro                                                                     | upes ou des paramètres                                                                                                    |                                                                                                    |                                                                           | 8 | ? |  |
|----------------------------------------------------------------------------------------------------|----------------------------------------------------------------------------------------------------|----------------------------------------------------------------------------------------------------|---------------------------------------------------------------------------|---|---|--|
| Utilisateurs > eleve eleve                                                                                                | 1                                                                                                    |                                                                                                    |                                                                           |   |   |  |
| eleve eleve<br>eleve@pedagolyautey.org<br>Actif<br>Dernière connexion : II y a 2.jours<br>Date de création : 13 mars 2020 | Stockage des e-mails<br>0 GB                                                                                                    | Espace de stockage Drive<br>O GB                                                                                    | Nombre de documents détenus par l'utilisateur<br>5                        |   |   |  |
| Unité organisationnelle<br>pedagolyautey                                                                                  | Informations utilisateur                                                                                                    | Le profil de cet utilisateur n'est pas complet. Ajoutez des<br>coordonnées pour eleve, telles qu'une adresse e-mail |                                                                           | ~ |   |  |
| RÉINITIALISER LE MOT DE PASSE RENOMMER L'UTILISATEUR                                                                      | Détails relatifs à l'utilisateur                                                                                                    | secondaire et un numéro de téléphone.                                                                               |                                                                           |   |   |  |
| : PLUS                                                                                                    | Sécurité<br>Validation en deux étapes : DÉSACTIVÉE<br>Non appliquée et non activée pour eleve                                                                                                    | Mot de passe spécifique à une application<br>0 mot de passe créé, spécifique à une application                      | Applications connectées<br>0 application est connectée au compte de eleve | ~ |   |  |
| · · ·                                                                                                    | Informations de récupération<br>Ajouter une adresse e-mail de récupération<br>Ajoutez un numéro de téléphone de récupération<br>Paramètres de mot de passe l Intégration d'applications                                                                                                    |                                                                                                    |                                                                           |   |   |  |
|                                                                                                    | Vous ne disposez pas d'un accès complet aux informations<br>Groupes : vous ne pouvez pas ajouter eleve à des groupes d<br>Rôles : vous ne pouvez pas attribuer de rôles à eleve ni affic<br>Appareils : vous ne pouvez pas gérer les appareils de eleve;<br>Applications : vous ne pouvez pas afficher les lacences de eleve<br>Drive partagés : vous ne pouvez pas gérer les Drive partagé | s de cet utilisateur,<br>d'équipe ou de projet.<br><br>her ses droits.<br><br>de eleve.<br>e.<br>és de eleve.       |                                                                           |   |   |  |

## Cliquez sur "Réinitialiser"

| ≡ Google Admin             |                                                                                                    |                                                                                                    |                                                                                             |                                                                           | 8 | 0 |  |
|----------------------------|----------------------------------------------------------------------------------------------------|----------------------------------------------------------------------------------------------------|---------------------------------------------------------------------------------------------|---------------------------------------------------------------------------|---|---|--|
| Utilisateurs > eleve eleve |                                                                                                    |                                                                                                    |                                                                                             |                                                                           |   |   |  |
| 6                          | eleve eleve<br>eleve@pedagolyautey.org<br>Actif<br>Dernière connexion : II y a 2 jours                                                           | Stockage des e-mails<br>O GB                                                                                                    | Espace de stockage Drive<br>O GB                                                            | Nombre de documents détenus par l'utilisateur<br>5                        |   |   |  |
| Unité c<br>pedag           | Date de création : 13 mars 2020<br>Unité organisationnelle<br>pedagolyautey<br>RÉINITIALISER LE MOT DE PASSE<br>RENOMMER L'UTILISATEUR<br>: PLUS | Informations utilisateur<br>Réinitialiser le mot de p                                                                                                    | Le profil de cet utilisateur n'est pas complet. Ajoutez des<br>asse pour                    |                                                                           | ~ |   |  |
| ()<br>()<br>()<br>()       |                                                                                                    | Détails relatifs à lui<br>Générer automatiqueme<br>Sécurité Exiger la modification du                                                                                                    | int un mot de passe                                                                         |                                                                           | ~ |   |  |
|                            |                                                                                                    | Validation en deux é<br>Non appliquée et no<br>Informations de réc<br>Ajouter une adresse e-mail de récupération<br>Ajoutez un numéro de téléphone de récupération                                                                                                    | ANNULER RÉINITIALISER                                                                       | Applications connectées<br>0 application est connectée au compte de eleve |   |   |  |
|                            |                                                                                                    | Paramètres de mot de passe   Intégration d'applications<br>Vous ne disposez pas d'un accès complet aux informations<br>Groupes : vous ne pouvez pas ajouter eleve à des groupes d<br>Rôles : vous ne pouvez pas attribuer de rôles à eleve ni affic<br>Appareils : vous ne pouvez pas afficher les applications (<br>Licences : vous ne pouvez pas afficher les applications de eleve<br>Drive partagés : vous ne pouvez pas gérer les Drive partagés | de cet utilisateur.<br>l'équipe ou de projet.<br>her ses droits.<br>e eleve.<br>s de éleve. |                                                                           |   |   |  |

Pour copier le mot de passe cliquez sur "Cliquer pour copier le mot de passe". Envoyez ensuite le mots de passe à l'aide de Pronote ou à l'aide de votre messagerie professionnelle pour une communication par e-mail

| ≡ Google Admin             |                                                                                                    |                                                                                                    |                                                                                                    |                                                                         |                           |                                                                           | 8 | 0 |  |
|----------------------------|----------------------------------------------------------------------------------------------------|----------------------------------------------------------------------------------------------------|----------------------------------------------------------------------------------------------------|-------------------------------------------------------------------------|---------------------------|---------------------------------------------------------------------------|---|---|--|
| Utilisateurs 🗧 eleve eleve |                                                                                                    |                                                                                                    |                                                                                                    |                                                                         |                           |                                                                           |   |   |  |
| 6                          | eleve eleve<br>eleve@pedagolyautey.org<br>Actif<br>Demière connexion : Il y a 2 jours                                                          | Stockage des e-mails<br>0 GB                                                                                                    |                                                                                                    | Espace de stockage Drive<br>OGB                                         |                           | Nombre de documents détenus par l'utilisateur<br>5                        |   |   |  |
| Unité o<br><b>pedag</b>    | Date de création : 13 mars 2020<br>Unité organisationnelle<br>pedagolyautey<br>RÉINITIALISER LE MOT DE PASSE<br>RENOMMER L'UTILISATEUR<br>PLUS | Informations util                                                                                                    | Informations utilisateur<br>Le mot de passe a bien été réinitialisé.                                                              |                                                                         | amplet. Ajoutez des       |                                                                           |   |   |  |
| ۰<br>۲                     |                                                                                                    | Détails relatifs à l'ut                                                                                                    | eleve eleve                                                                                                    |                                                                         | e adresse e-mail<br>ne.   |                                                                           |   |   |  |
|                            |                                                                                                    | Sécurité<br>Validation en deux é<br>Non appliquée et no                                                                                                    | Cliquer pour copier le mot de passe<br>Q Grâce aux règles d'auto-récup<br>gagner du temps en autorisa<br>mêmes leur mot de passe. | pération, vous pouvez désormais<br>nt les utilisateurs à récupérer eux- | ication<br>ne application | Applications connectées<br>0 application est connectée au compte de eleve | ~ |   |  |
|                            |                                                                                                    | Informations de réc<br>Ajouter une adresse<br>Ajoutez un numéro<br>Paramètres de mot de                                                                                                    | ENVOYER LE MOT DE PASSE PAR                                                                                                    | e-Mail ok                                                               |                           |                                                                           |   |   |  |
|                            |                                                                                                    | Vous ne disposez pas d'un accès complet aux informations de cet utilisateur.<br>Groupes : vous ne pouvez pas ajouter eleve à des groupes d'équipe ou de projet.<br>Rôles : vous ne pouvez pas attribuer de rôles à eleve ni afficher ses droits.<br>Appareils : vous ne pouvez pas afficher les appareils de eleve.<br>Applications : vous ne pouvez pas afficher les applications de eleve.<br>Licences : vous ne pouvez pas afficher les licences de eleve.<br>Drive partagés : vous ne pouvez pas gèrer les Drive partagés de eleve. |                                                                                                    |                                                                         |                           |                                                                           |   |   |  |